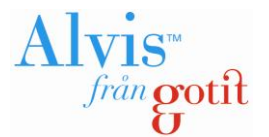

# Guide och regler för ansökan till Vuxenutbildningen

1. Ansökan till utbildning/kurs på grundläggande eller gymnasial nivå

<u>Översikt – hur du gör en ansökan</u> <u>Behörighet</u> <u>Obligatoriska uppgifter i en ansökan</u> <u>Välja kurser</u> <u>Skapa ett användarkonto</u> <u>Skapa en ansökan (består av sju steg)</u> <u>Din ansökan</u> <u>Studieplan</u> <u>Grunduppgifter</u> <u>Om du har glömt ditt lösenord</u>

- 2. Ansökan till SFI
- 3. Prövningsanmälan

# Ansökan till utbildning/kurs på grundläggande eller gymnasial nivå

Detta avsnitt går igenom hur du går tillväga för att söka utbildning/kurser på grundläggande eller gymnasial nivå.

# Hur gör jag, en översikt

Följande steg är de som ska genomföras för att skapa en ansökan till vuxenutbildningen. De två första punkterna sker i frivillig ordning:

- Skapa ett användarkonto.
- Välj kurser ur kurskatalogen.
- Fyll i alla obligatoriska uppgifter (se nedan), och eventuellt även frivilliga uppgifter. OBS!
   Vilka uppgifter som ska fyllas i kan skilja sig åt från guiden beroende på vad
   Vuxenutbildningen i din kommun valt att göra för inställningar.
- Glöm inte sista steget, dvs. att SKICKA IN ANSÖKAN.

# Behörighet

En vuxen är behörig att delta i vuxenutbildning från och med andra kalenderhalvåret det år han eller hon fyller 20 år, om han/hon:

- 1. är bosatt i landet,
- 2. saknar sådana kunskaper som utbildningen syftar till att ge,
- 3. har förutsättningar att tillgodogöra sig utbildningen, och

Också en person som är yngre än som anges ovan är behörig om personen har slutfört utbildning på ett nationellt program i gymnasieskolan eller likvärdig utbildning och uppfyller övriga behörighetsvillkor (20 kap. 20§ Skollagen).

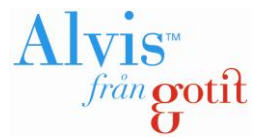

# Obligatoriska uppgifter för att kunna behandla din ansökan är:

- Betyg
  - Antingen bifogas dina betyg i webbansökan, eller så skickas de in till vuxenutbildningen med post.
  - Saknas betyg kontaktar du vuxenutbildningen.
- Utbildningsbakgrund
  - Du ska ange den högsta utbildningsnivån. Har du läst på gymnasiet behöver du inte ange att du har slutfört grundskolan.
  - Är du osäker på vilken nivå som är din högsta så anger du flera.
- Studietakt
  - Välj önskad studietakt mellan 100, 75, 50 eller 25 %. För KY- och Yrkeshögskoleutbildningar anger du alltid 100 % studietakt.
- Studiemål
  - För att en individuell studieplan ska kunna skapas är det obligatoriskt att du anger ett mål med dina studier.
- Ställning på arbetsmarknaden
  - Du måste ange om du är, eller tror att du kommer att vara arbetslös vid kursstart.
     Uppgiften behövs för bedömning av om du är behörig att läsa Yrkesvuxutbildningar.

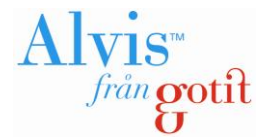

# Att välja kurser

## OBS! Om du har ett konto ska du alltid logga in före du väljer kurser i kurskatalogen!

Om du **inte** har ett användarkonto kan du välja att titta på kursutbudet i kurskatalogen, samt välja kurser utan att först skapa ett konto. För att **skicka in** en ansökan behöver du **alltid** ett användarkonto, men det kan skapas senare. På startsidan (innan du loggat in) hittar du Kurskatalogen nere till höger (se nedanstående bild).

| Hem Kurskatalog Skolor FAQ                                                                                                    | Hjälp                                                                                                    |  |  |  |  |
|----------------------------------------------------------------------------------------------------|----------------------------------------------------------------------------------------------------|--|--|--|--|
| Logga in om du har ett studerandekonto         Personnummer (AAMMDDNNNN):       Lösenord:         Glömt lösenord?       Logga in                                                                                                    | Skapa nytt studerandekonto         För att göra och skicka in en ansökan, behöver du ett studerandekonto. Saknar du ett studerandekonto, klicka på länken nedan för att skapa ett.         Skapa ett nytt studerandekonto                               |  |  |  |  |
| Morgondagens vuxenutbildningssystem<br>- som du väntat på<br>Vi förutsätter att de krav du ställer på ett IT-stöd för din vuxenutbildnings-<br>verksamhet är tuffa. Ett bra administrativt IT-stöd ska hjälpa dig på ett sätt som just                                                                                                    | Guest students If you are a guest student you can make an application for Sfi here. Go to application                                                                                                    |  |  |  |  |
| du behöver. Ofta innebär det att förenkla arbetet med ansökningshandlingar,<br>antagningsprocessen och kursadministrationen. Kanske är det något annat - du vet<br>bäst vad din verksamhet behöver.<br>Alvis heter vårt nya administrativa IT-stöd för vuxenutbildningen, oavsett kommun,<br>stora som små. Det nya med Alvis är egentligen inget nytt. Vi har skapat ett system<br>utifrån vår tio år långa erfarenhet att bygga IT-stöd till vuxenutbildningen.                                                                                                    | SFI-anmälan / Application for Sfi courses<br>Gör din SFI-anmälan här / Make application for Sfi here.                                                                                                    |  |  |  |  |
| Vi har tagit med oss all vår erfarenhet för att i en ny produkt använda den senaste<br>tekniken och utveckla funktioner med sikte för morgondagens hårda krav på<br>verksamheten.                                                                                                    | Prövningsanmälan<br>Gör din anmälan till prövningar här.                                                                                                    |  |  |  |  |
| Alvis är till 100 % skapat för att underlätta för dig                                                                                                    | 🖉 <u>Gå till prövningsanmälan</u>                                                                                                    |  |  |  |  |
| <ul> <li>Alvis är till 100 % webbaserat. Detta innebär att det inte ställs några som helst<br/>krav på att installera något program på varken datorarbetsplatsen eller i övriga<br/>datornätverk.</li> <li>Alvis är till 100 % en tjänst. Du behöver inte fundera på att köpa ett datasystem för<br/>tid och evighet. Du hyr istället tillgång till Alvis under den tid du själv önskar<br/>använda det.</li> <li>Alvis är till 100 % tillgängligt. 24 timmar om dygnet 7 dagar i veckan. Alltid<br/>åtkomligt för den som är intresserad av att studera - för vägledning, studieplanering<br/>och ansökan.</li> </ul> | Information         Denna informationsruta kan du aktivera själv under         Systemadministration/Kund.         Kurskatalogen         I kurskatalogen har du möjlighet att se vilket utbud av kurser som finns att söka till.         I turskatalogen |  |  |  |  |

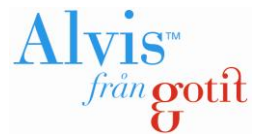

## Kurskatalogen

Det är i kurskatalogen du hittar och söker det kursutbud som din kommun skapat.

| 🌰 Kurskorgen              | Ämne          | Skola             | Poäng |
|---------------------------|---------------|-------------------|-------|
| *                         | Affärsjuridik | 2 skolor          | 100   |
| <u>Andra i kurskorgen</u> | Engelska 7    | Folkuniversitetet | 100   |
|                           | Totalt        |                   | 200   |

Överst i bild visas kurskorgen. Det är i korgen alla kurser hamnar när man väljer att söka dem. Har du sökt samma kurs, men på olika skolor kommer inte skolans namn visas i korgen, utan då visas en siffra som motsvarar antalet skolor du sökt till på aktuell kurs.

När du ska söka kurser får du först välja om du ska söka på:

- Sökbart utbud kurser som har ett upplagt, sökbart, kurstillfälle i kurskatalogen
- Hela utbudet visar även kurser som inte har något angivet sökbart kurstillfälle upplagt i katalogen.
- Kommande utbud visar kurser som inte har sökbart utbud för tillfället, men där det finns upplagda kursstarter som är sökbara framåt i tiden.

| ③ OSökbart utbud (178 kurser) | ④ ⊙Hela utbudet (305 kurser) | OKommande utbud (0 kurser) |
|-------------------------------|------------------------------|----------------------------|
|-------------------------------|------------------------------|----------------------------|

När det sedan är dags att söka fram kurser kan man antingen välja att söka fram kurser med fritextfältet, eller så navigerar du dig fram till rätt kurser med hjälp av del olika valen som visas nedan (förklaringen finns under respektive utropstecken):

- Kurstyp
- Ämnesområde
- Kurskategori
- Studieform
- Skola
- Skolform

| 9                          |                            |                 | Sök         |
|----------------------------|----------------------------|-----------------|-------------|
| (i) Kurstyp                | ③ Ämnesområde              | 4) Kurskategori | Rensa urval |
| Fristående kurser (56) 🛛 📉 | Ekonomi (21), Estetisk 🛛 🔽 | Alla 🛃          |             |
| Studieform                 | 4) Skola                   | 4) Skolform     |             |
| Alla                       | Alla                       | Alla 🔽          | ]           |

För varje val du gör under respektive kategori kommer antalet kurser att uppdateras. Har du först valt fristående kurser (t.ex. 265 stycken) för att sedan välja en specifik skola så kommer antalet kurser att uppdateras till att motsvara fristående kurser på den skolan. Du behöver inte klicka på sök för att det ska ske en uppdatering.

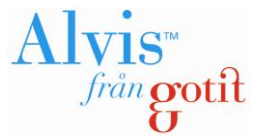

När du sedan sökt fram ett urval av kurser ligger de i din kurslista. Här visas sökbara kurser med en grön prick och ej sökbara kurser med en röd.

| Kurslista - Sökurval (35 st kurser)      | 🔍 Kurser      | finns att söka | <mark>ම</mark> Just nu finns inga | kurser att söka |       |             |
|------------------------------------------|---------------|----------------|-----------------------------------|-----------------|-------|-------------|
| Kurser per sida 20 💌 Sortera sökresultat | på Kursnamn   | *              |                                   |                 |       |             |
| 1 2                                      |               |                |                                   |                 |       |             |
| Kursnamn                                 | Anmälningskod | Kurskod        | Poäng                             | Studieform      | i Sko | lform       |
| 🌯 1. Biologi - Kropp och hälsa           | BI1125A       | SGRBIOV        | 0                                 | Dagtid          | SÄ    | Visa info 矏 |
| 🍳 2. Engelska                            | EN1125        | SGRENG7        | 0                                 | Dagtid          | SÄ    | Visa info 矏 |
| 🍳 3. Engelska - Tala engelska            | EN1125A       | SGRENGU        | 0                                 | Dagtid          | SÄ    | Visa info 矏 |
| 🎕 4. Engelska 5                          | ENGENG05      | ENGENG05       | 5   100                           | Dagtid          | GY    | Visa info 矏 |

För att läsa mer om respektive kurs, samt för att söka kursen måste du klicka på **Visa info** längst ut till höger på respektive kurs.

| 5. Engelsk            | (3 st)                          | ENGENG05K                           | ENGENG05 1 | 00 Kvällskurs           | GY <b>Dölj</b>    |
|-----------------------|---------------------------------|-------------------------------------|------------|-------------------------|-------------------|
| Kursstart<br>Kursslut | 2013-08-12 Skola<br>Sökbar till | <b>Folkuniversitetet</b> 2013-06-30 | Veckor     | 0 Sökbar<br>Extern länk | 🃸 Lägg i kurskorg |
| Kursstart<br>Kursslut | 2013-08-12 Skola<br>Sökbar till | (1) Lernia AB<br>2013-06-30         | Veckor     | 0 Sökbar<br>Extern länk | 🃸 Lägg i kurskorg |
| Kursstart<br>Kursslut | 2013-08-12 Skola<br>Sökbar till | <b>Uuxenskolan</b> 2013-06-30       | Veckor     | 0 Sökbar<br>Extern länk | 📸 Lägg i kurskorg |

| Engelska 5 - Kväll                                                                                                    | Kurskod      | ENGENG05 (Öppnas i nytt fönster)                                                                                                    |
|----------------------------------------------------------------------------------------------------|--------------|----------------------------------------------------------------------------------------------------|
| –<br>Undervisningen engelska ska ge dig förutsättningar att utveckla                                                                                                    |              | Extern länk (Öppnas i nytt fönster)                                                                                                    |
| följande:<br>• Förståslag av talad och akrivan angelaka samt förmåga att                                                                                                    | Bilaga       | Ingen                                                                                                    |
| tolka innehållet.                                                                                                    | Utskrift     | <u>Skriv ut (Öppnas som PDF)</u>                                                                                                    |
| <ul> <li>Förmåga att formulera dig och kommunicera på engelska i tal<br/>och skrift.</li> <li>Förmåga att använda språkliga strategier i olika<br/>sammanhang.</li> <li>Förmåga att anpassa språket efter olika syften, mottagare och<br/>situationer.</li> <li>Förmåga att diskutera och reflektera över livsvillkor,<br/>samhällsfrågor och kulturella företeelser i olika sammanhang</li> </ul> | Förkunskap   | För kursen behöver du ha kunskaper<br>som motsvarar engelska på<br>grundläggande nivå. Du som inte har<br>svenska som modersmål behöver även<br>ha avslutad Sfi-kurs B eller motsvarande<br>kunskaper. |
| och delar av världen där engelska används.                                                                                                    | Ämnesområde  | Engelska                                                                                                    |
| Engelska 5 bygger på de kunskaper grundskolan ger.                                                                                                    | Kurskategori | Engelska                                                                                                    |
| Undervisningen i kursen behandlar bland annat följande<br>centrala innehåll:                                                                                                    | Kursdel      |                                                                                                    |
| Kommunikationens innehåll<br>Ämnesområden med anknytning till elevernas utbildning samt<br>samhälls- och arbetsliv; aktuella områden; händelser och<br>händelseförlopp; tankar, åsikter, idéer, erfarenheter och känslor;<br>relationer och etiska frågor.                                                                                                    |              |                                                                                                    |

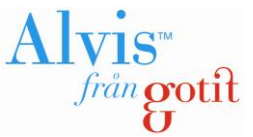

Under respektive kurs (t.ex. Engelska 5) kan det ligga en eller flera kursstarter. Det är en **kursstart** på en önskad kurs du söker. Kursstarterna kan antingen anges med:

- Ett fast startdatum
- Eller med ett individuellt (kontinuerligt) startdatum. Det innebär att du som sökande ange det datum **du** önskar starta din kurs. Startdatumet kan i det fallet vara helt individuellt.

Det är Vuxenutbildningen i din kommun som avgör om en kursstart ska vara kontinuerlig eller ha ett fast startdatum.

Om du klickar på Lägg i kurskorg läggs din kurs i kurskorgen (längst upp i bilden).

Om du vill ändra i din kurskorg klickar du på den länken som heter <u>Ändra i kurskorgen</u>. För att läsa mer om hur det fungerar går du till <u>Steg 1</u> nedan.

Du kommer i ett senare skede att få möjlighet att prioritera dina val, så att den som behandlar din ansökan vet vad, och var, du helst vill studera. För att komma direkt När du har valt en eller flera kurser klickar du på <u>Vidare till ansökan</u>. Om du redan har ett användarkonto, och således är inloggad, kan du gå vidare till avsnittet "Ansökan sker i 4 steg". Har du inget konto är det nu du ska skapa detta.

# Att skapa ett användarkonto

Det finns två vägar att skapa ett konto. Antingen görs det:

- Efter att du valt kurser i kurskatalogen (se ovan)
- Eller så klickar du på länken, Skapa ett nytt studerandekonto, på förstasidan (under Hem).

| Hem Kurskatalog Skolor FAQ                                                                                                    | 😔 Hjälp                                                                                                    |
|----------------------------------------------------------------------------------------------------|----------------------------------------------------------------------------------------------------|
| Logga in om du har ett studerandekonto         Personnummer (AAMMDDNNNN):       Lösenord:         Glömt lösenord?       Logga in                                                                                                    | Skapa nytt studerandekonto         För att göra och skicka in en ansökan, behöver du ett studerandekonto. Saknar du ett studerandekonto, klicka på länken nedan för att skapa ett.         Base att nytt studerandekonto |
| Morgondagens vuxenutbildningssystem<br>- som du väntat på<br>Vi förutsätter att de krav du ställer på ett IT-stöd för din vuxenutbildnings-<br>verkeambet är hufa. Ett bra administrativ IT-stöd ska biälna din på ett sätt som just | Guest students If you are a guest student you can make an application for Sfi here. Go to application                                                                                                    |

Här fyller du i alla obligatoriska fält. Observera att du måste ange mobiltelefonnummer om du sedan vill välja SMS som kontaktsätt. Ditt personnummer anges i formatet ÅÅMMDDXXXX. Eventuellt mobilnummer anges utan mellanslag och bindestreck. Adressuppgifter anger du endast om du har en tillfällig adress, då din folkbokföringsadress hämtas automatiskt från Skatteverket.

OBS! Har du skyddad identitet ska du inte skapa ett konto utan kontakta istället vägledare!

## Guide Gör en ansökan

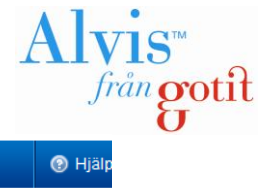

|                                                                                                    | ( Tija                                                                                                    |
|----------------------------------------------------------------------------------------------------|----------------------------------------------------------------------------------------------------|
| Skapa studerandekonto                                                                                                    |                                                                                                    |
| Har du redan ett studerandekonto? Då behöver du inte skapa ett nytt. <u>Gå till startsidan för att logga in eller för att begära ett nytt lösenord.</u> OBS Du kan redan ha ett studerandekonto om du tidigare sökt Vuxenutbildning eller Yrkeshögskola med samma system i aktuell kommun/utbildningsanordnare eller hos någon annan kommun/utbildningsanordnare som använder samma system. Du har då samma lösenord. Personuppgifter Personuppgifter Personnummer (ÅÅMMDDNNNN, obligatoriskt, används som användar-id vid inloggning): ÄÅMMDDNNNN Förnamn (obligatoriskt): Efternamn (obligatoriskt): Telefonnummer (använd endast siffror utan bindestreck eller mellanslag): Epostadress (obligatoriskt): Epostadress (bekräfta):                                                                                                    | <ul> <li>Skyddad identitet         Har du skyddade             personuppgifter registrera inte             din ansökan här utan kontakta             oss på Vuxenutbildningen     </li> <li>Personuppgifter behandlas i             enlighet med             personuppgiftslagen. Läs mer             om PUL.</li> <li>Mobiltelefon             Ond u anger ett nummer till en             mobiltelefon har du möjlighet att             kontaktas via SMS. Därför är det             viktigt att du skriver numret i ett             korrekt format, ex: 0701234567             (utan landskod, bindestreck eller             mellanslag).     </li> <li>Behörighet         Du är behörig att delta i             vuxenutbildning från och med             andra kalenderhalvåret det år du             fyller 20 år eller när du fått             slutbetyg från gymnasiet.     </li> </ul> |
| Kontaktsätt (obligatoriskt)         Image: A start of the start of the start o |                                                                                                    |
| <ul> <li>Du behöver INTE ange adressuppgifter. Adressuppgifterna uppdateras från Skatteverket när du skickar in din ansökan.</li> <li>Adressuppgifter</li> <li>Folkbokföringskommun:</li> <li>Hämtas från folkbokföringen</li> <li>Postnummer:</li> <li>Hämtas från folkbo</li> <li>Ort:</li> <li>Hämtas från folkbokföringen</li> </ul>                                                                                                    |                                                                                                    |

Copyright © 2012 Gotit

#### Tillfällig adress\_

Jag har tillfällig adress (anges ENDAST om du inte vill att post skickas till din folkbokföringsadress)

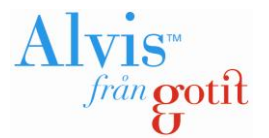

#### Kontaktsätt:

Under rubriken Kontaktsätt väljer du vilket sätt du föredrar att Vuxenutbildningen ska kontakta dig på. Du kan välja ett eller flera av alternativen nedan. Vissa försändelser t.ex. Kursbesked och Betyg skickas vanligtvis alltid via brev.

**Brev:** Utskicken skickas till dig via vanlig postgång (till din folkbokföringsadress). Har du angett en tillfällig adress kommer utskicket skickas hit under den tidsperiod som valts.

**SMS:** Utskicken kommer till det mobiltelefonnummer som du angett ovan. Nummer till mobiltelefon är obligatorisk uppgift för att kunna välja detta kontaktsätt.

**E-post:** Utskicket skickas till den e-postadress du anger ovan. E-postadress är alltid en obligatorisk uppgift.

# Ansökan (sker i 7 steg)

Du måste gå igenom följande steg för att skicka in din ansökan (för att komma till Ansökan måste du först välja dina kurser i **Kurskatalogen** och lägga dem i din kurskorg):

- 1. Prioritera och välj kursmål
- 2. Personuppgifter och kontaktsätt
- 3. Betyg och bilagor
- 4. Studieplan
- 5. CSN
- 6. Ställning på arbetsmarknaden
- 7. Kontrollera och skicka in

| Hem | Kurskatalog | Skolor      | Studieplan  | Ansökningar | Beställninga | Anmäl kursändring | CV | Anmäl frånvaro      | FAQ    |     | Hjälp |
|-----|-------------|-------------|-------------|-------------|--------------|-------------------|----|---------------------|--------|-----|-------|
| Ans | ökan - ste  | g 1         |             |             |              |                   |    |                     |        |     |       |
| 1   | Prioritera  | i och vä    | älj kursmål |             | 4            | Studieplan        | 6  | Ställning på arbets | markna | den |       |
| 2   | Personuppgi | ifter och k | ontaktsätt  |             | 5            | CSN               | 7  | Kontrollera och ski | cka in |     |       |
| 3   | Betyg och b | ilagor      |             |             |              |                   |    |                     |        |     |       |

Du kan se vilket steg du är i via grafiken i bilden ovan. Det steg du arbetar med är mörkblått. De steg du redan klarat av markeras med en grön bock.

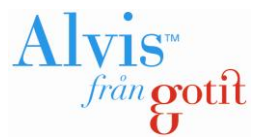

## Steg 1 - Prioritera och välj kursmål

Det enda som är obligatoriskt i det här steget är att varje kurs måste ha ett kursmål. Du anger detta genom att välja något av de fördefinierade valen under **Välj kursmål.** 

## OBS! Innan du går vidare till steg 2 måste du spara (Spara-knappen finns längst ner på sidan)!

Önskar du göra en prioritering/rangordning av de kurser du sökt följer du instruktionerna i bilden nedan.

| Skicka ansö                   | ökan - steg                | 1          |                   |                                                               |                                    |             |                                                                                                    |
|-------------------------------|----------------------------|------------|-------------------|---------------------------------------------------------------|------------------------------------|-------------|----------------------------------------------------------------------------------------------------|
| Prioritera<br>valda ku        | a och ändra bland<br>Irser | 2          | ko Di<br>up<br>Va | u måste välja ett kursmål fö<br>arje kurs för att kunna gå vi | òr <sup>iera din</sup><br>dare     | 4           | Bekräfta och skicka in din<br>ansökan                                                               |
| Prioritera din                | a kurser                   |            | ti                | l nästa steg.                                                 |                                    |             | Här ser du hela kurskorgen och                                                                      |
| Din ansökan (V                | /10)                       |            |                   |                                                               |                                    |             | kan ändra i den om du behöver.<br>Du kan även prioritera de kurser                                  |
| Företagseko<br>Rangordning: 1 | onomi B                    |            |                   | Välj kursmål:<br>Få gymnasiekompetens                         | Rangordna:<br>🔬 UPP   🖶 <u>NER</u> |             | du lagt i korgen. Tänk på att du<br>kan prioritera kurser, och även<br>kursstarter om du valt flera |
| 2 kursstarter fö              | ir Företagsekond           | omi B      |                   |                                                               |                                    |             | starter av en och samma kurs.                                                                       |
| Prioritet                     | Kurskod                    | Skola      | Poäng             | Prioritera                                                    | C To boot                          |             |                                                                                                    |
| 1                             | FEB-12<br>FEB-22           | GOT        | 90                |                                                               | Ta bort                            | [           | Här rangordnar du                                                                                   |
| 2                             | 1022                       | 001        |                   |                                                               |                                    |             | kurserna i förhållan-                                                                               |
| Samhällsku                    | nskap A                    |            |                   | Välj kursmål:                                                 | Rangordna:                         |             | de till varandra 1                                                                                  |
| Rangordning: 2                |                            |            |                   | Obligatoriskt 🗸                                               | 🟦 UPP 🛛 🖶 NER                      |             | exemplet är Företa-                                                                                 |
| 1 kursstart för S             | Samhällskunska             | A da       |                   |                                                               |                                    | $ \rangle $ | gsekonomi B högst                                                                                   |
| Prioritet                     | Kurskod                    | Skola      | Poäng             | Prioritera                                                    |                                    |             | rangordnat därefter                                                                                 |
| 1                             | <u>SH1201-K</u>            | GOT        | 100               | 🟦 UPP 🕹 NER                                                   | 🗒 <u>Ta bort</u>                   |             | kommer Samhälls-                                                                                    |
|                               |                            |            |                   |                                                               |                                    |             | kunskap A och Mate-                                                                                 |
| Matematik A                   | 1                          |            |                   | Välj kursmäl:                                                 | Rangordna:                         |             | matik A.                                                                                            |
| Rangordning: 3                |                            |            |                   | Obligatoriskt                                                 | T UPP   W NER                      |             |                                                                                                    |
| 2 kursstarter för             | ir Matematik A             |            |                   |                                                               |                                    |             |                                                                                                    |
| Prioritet                     | Kurskod                    | Skola      | Poäng             | Prioritera                                                    | (7) <b>–</b>                       |             |                                                                                                    |
| 1                             | MA1201DI                   | GOT        | 100               | IUPP                                                          | Ta bort                            | '           |                                                                                                    |
| 2                             | MA1201D1                   | 001        | 100               |                                                               |                                    | J           |                                                                                                    |
|                               |                            |            |                   |                                                               |                                    |             |                                                                                                    |
| Nästa stor 🔿                  | För att                    | komma      | vidare            | Har du sökt flera                                             |                                    |             |                                                                                                    |
| Husta Stog 4                  | till steg                  | g 2 klicka | ar du             | kursstarter för en och                                        |                                    |             |                                                                                                    |
|                               | på Näs                     | ta steg.   |                   | samma kurs kan du                                             |                                    |             |                                                                                                    |
|                               |                            |            |                   | även rangordna kurs-                                          |                                    |             |                                                                                                    |
|                               |                            |            |                   | starterna för t ev                                            |                                    |             |                                                                                                    |
|                               |                            |            |                   |                                                               |                                    |             |                                                                                                    |
|                               |                            |            |                   | iviatematik A som i                                           |                                    |             |                                                                                                    |
|                               |                            |            |                   | exemplet ovan.                                                |                                    |             |                                                                                                    |

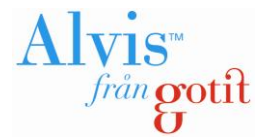

## Steg 2 – Personuppgifter och kontaktsätt

I detta steg anger du dina personuppgifter och det sätt du föredrar att Vuxenutbildningen kontaktar dig.

Du ser vilka uppgifter som är obligatoriska att fylla i, saknas någon av dessa uppgifter kommer du inte att kunna gå vidare till nästa steg i din ansökan.

Bor du inte på din folkbokföringsadress anger du din nuvarande adress under rubriken "Tillfällig adress" och under vilken period den tillfälliga adressen ska gälla.

OBS! Glöm inte att spara innan du går vidare till nästa steg!

| Ansökan - steg 2                                                                                                    |                                           |                         |           |                                                                                                    |
|----------------------------------------------------------------------------------------------------|-------------------------------------------|-------------------------|-----------|----------------------------------------------------------------------------------------------------|
| 1 Prioritera och välj kursmål                                                                                                    |                                           | 4 Studieplan            | 6 Ställn  | ing på arbetsmarknaden                                                                                                    |
| 2 Personuppgifter och kontaktsätt                                                                                                    |                                           | 5 CSN                   | 7 Kontro  | ollera och skicka in                                                                                                    |
| 3 Betyg och bilagor                                                                                                    |                                           |                         |           |                                                                                                    |
|                                                                                                    |                                           |                         |           |                                                                                                    |
| Personuppgifter<br>Förnamn ( <i>obligatoriskt</i> )<br>Anna                                                                                                    | Efternamn ( <i>obligatori</i><br>Testelev | sk():                   |           | Skyddad identitet<br>Har du skyddade personuppgifter<br>registrera inte din ansökan här<br>utan kontakta Vuxenutbildningen.                                                                                                    |
| Epostadress (obligatoriskt):                                                                                                    | Telefonnummer:                            | Mobiltelefon:           |           | Personuppgifter                                                                                                    |
| mail@mail.se                                                                                                    |                                           | 0123456789              |           | enlighet med                                                                                                    |
|                                                                                                    |                                           |                         |           | personuppgiftslagen. Läs mer om                                                                                                    |
| Kontaktsätt (obligatoriskt)                                                                                                    |                                           |                         |           | <u>POL.</u>                                                                                                    |
| <ul> <li>Här kan du välja vilket eller vilka sätt du i första han<br/>påminnelser eller kort information.</li> <li>E-Post</li> <li>Brev</li> <li>SMS (ange mobiltelefonnummer)</li> </ul> | d vill bli kontaktad av sko               | lan på. Detta används   | t.ex. för | Om du anger ett nummer till en<br>mobiltelefon har du möjlighet att<br>kontaktas via SMS. Därför är det<br>viktigt att du skriver numret i ett<br>korrekt format, ex: 0701234567<br>(utan landskod, bindestreck eller<br>mellanslag). |
|                                                                                                    |                                           |                         |           | Behörighet                                                                                                    |
| _ Adressuppgifter (folkbokföringsadress)_                                                                                                    |                                           |                         |           | Du är behörig att delta i<br>vuxenutbildning från och med                                                                                                    |
| Du kan inte ändra din folkbokföringsadress. De skickar in din ansökan.                                                                                                    | n uppdateras med uppg                     | jifter från Skatteverke | et när du | andra kalenderhalvåret det år du<br>fyller 20 år eller när du fått<br>slutbetyg från gymnasiet.                                                                                                    |
| Adress Postnummer Ort                                                                                                    |                                           |                         |           |                                                                                                    |
| _ Tillfällig adress                                                                                                    |                                           |                         |           |                                                                                                    |
| Jag har tillfällig adress (anges ENDAST om du i                                                                                                    | nte vill att post skickas till            | din folkbokföringsadre  | ess)      |                                                                                                    |
|                                                                                                    |                                           |                         | Spara     |                                                                                                    |

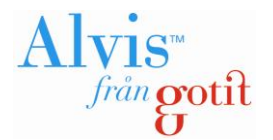

## Steg 3 – Betyg och bilagor

I detta steg anger du hur Vuxenutbildningen får tillgång till dina betyg. OBS! Glöm inte att spara!

Väljer du att bifoga dina betyg/bilagor i din ansökan klickar du på knappen **Bläddra** och väljer därefter vilken fil du vill bifoga och klickar på knappen **Spara bilaga**. Har du fler filer som du vill bifoga upprepar du bara ovanstående procedur.

Du ser i informationsrutan i bilden nedan vilka filtyper som är tillåtna samt maxgränsen för hur stor varje fil får vara.

Du kan inte själv ta bort en fil du bifogat. Komplettering av betyg och bilagor görs via länken **Mina bilagor**".

OBS! Du måste inte bifoga betyg/bilagor i din ansökan utan kan skicka kopior via brev eller lämna dem till Vuxenutbildningen i din kommun.

|                                                                                                    |                         |                | 8                | Välkomme         | en,             |                                         |                                                                                                    |                                                                                                    |          | Logga ut         |
|----------------------------------------------------------------------------------------------------|-------------------------|----------------|------------------|------------------|-----------------|-----------------------------------------|----------------------------------------------------------------------------------------------------|----------------------------------------------------------------------------------------------------|----------|------------------|
|                                                                                                    |                         |                | м                | ina grunduj      | opgifter        | Mina bilagor                            | <u>Att c</u>                                                                                                    | iöra <u>Sc</u>                                                                                                    | hema v.2 | 8                |
|                                                                                                    |                         |                |                  |                  |                 |                                         |                                                                                                    |                                                                                                    |          |                  |
| Hem                                                                                                    | Kurskatalog             | Skolor         | Studieplan       | Ansökningar      | Beställningar   | Anmäl kursändring                       | cv                                                                                                    | Anmäl frånva                                                                                                    | aro FAQ  | e Hjälp          |
| nsö                                                                                                    | kan - steg              | 3              |                  |                  |                 |                                         |                                                                                                    |                                                                                                    |          |                  |
| 1                                                                                                    | Prioritera och          | n välj kurs    | mål              |                  | 4 s             | tudieplan                               | 6                                                                                                    | Ställning på                                                                                                    | Du må    | ste välja ett av |
| 2                                                                                                    | Personuppgi             | fter och ko    | ontaktsätt       |                  | 5 C             | SN                                      | 7                                                                                                    | Kontrollera o                                                                                                    | alterna  | itiven i listan  |
| 3                                                                                                    | Betyg ocł               | n bilago       | or               |                  |                 |                                         |                                                                                                    |                                                                                                    | och spa  | ara.             |
| <ul> <li>Betyg och bilagor</li> <li>Hur får Vuxenutbildningen tillgång till dina betyg? (obligatoriskt)</li> <li>Jag saknar betyg att skicka in.</li> <li>Jag skickar/lämnar själv betygskopior till Vuxenutbildningen</li> <li>Jag bifogar mina betyg nedan med ansökan</li> <li>Spara</li> </ul> Bifoga betyg och bilagor Bilagor med filändelserna .jpg, .gif, .tif, .pdf, .doc och .docx är tillåtna. Du får ladda upp högst 10 bilagor. Bilagor som laddas upp får vara max 1 mb stora. År din fil större än så rekommenderar vi att ni sparar den i ett mindre detaljerat format, och försöker igen. Tänk på att kontrollera läsbarheten på det som laddas upp, bilagan skall gå att läsa digitalt. Valj fil Biläddra Spara bilaga Textdokument |                         |                |                  |                  |                 |                                         | Betyg<br>Här bif<br>bilagor<br>bedöm<br>Om du<br>kan bif<br>intyga<br>in ansö<br>Komple<br>bilagor<br>Din ans<br>nödvär<br>skickat | g och bilagor<br>ogar du betyg och andra<br>som behövs för<br>ning av din ansökan.<br>saknar betyg eller inte<br>oga dem nu, måste du<br>detta för att kunna skicka<br>ökan.<br>ettering av betyg och<br>görs på Mina bilagor.<br>sökan behandlas när<br>diga betyg och bilagor har<br>is in. |          |                  |
| Bild                                                                                                    | ler                     |                |                  |                  |                 |                                         |                                                                                                    |                                                                                                    |          |                  |
| Bild                                                                                                    | 1                       |                |                  | Upplad           | ldningsdatum    |                                         |                                                                                                    |                                                                                                    |          |                  |
| ¢ Ti                                                                                                    | llbaka till steg<br>Kna | 2<br>ppen "Vid | are till steg 4" | tänds när alla o | obligatoriska u | ppgifter i detta steg ä<br>elli<br>ansö | Vidare<br>r ifyllda<br>er <u>avbryt</u><br>kningen                                                                                 | e till steg 4<br>och sparade                                                                                                    |          |                  |

Guide Gör en ansökan

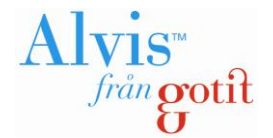

## Steg 4 - Studieplan

Enligt Skolverkets förordning ska en individuell studieplan upprättas för alla som deltar inom vuxenutbildning (för mer information se informationsrutan i nedanstående bild).

I steg 4 ska du upprätta din studieplan (alternativt uppdatera/revidera din befintliga studieplan om du har sökt kurser tidigare och nu vill göra en ny ansökan).

| nsökan -           | steg 4                                                                                                   |            |                          |              |               |                          |                                                                                                    |
|--------------------|----------------------------------------------------------------------------------------------------|------------|--------------------------|--------------|---------------|--------------------------|----------------------------------------------------------------------------------------------------|
| 1 Priorite         | ra och välj kursmål                                                                                      | 4          | Studieplan               | 6            | Ställning på  | arbetsn                  | narknaden                                                                                                    |
| 2 Persor           | uppgifter och kontaktsätt                                                                                | 5          | CSN                      | 7            | Kontrollera o | ch skic                  | ka in                                                                                                    |
| 3 Betyg            | och bilagor                                                                                              |            |                          |              |               |                          |                                                                                                    |
|                    |                                                                                                    |            |                          |              |               |                          |                                                                                                    |
|                    | udmål i studieplanen ( <i>obligatoriskt</i> )                                                            |            |                          |              |               | Sti<br>Enl               | udieplan<br>ligt Skolverkets förordning                                                                                      |
| Uad vill<br>"Annat | du uppnå med dina studier? Här kan du bara göra<br>mål" när du beskriver vad dina studier ska leda till. | a ett val. | Du kan antingen välja "( | Gymnasieexam | nen" eller    | ska<br>upj<br>ino<br>stu | a en individuell studieplan<br>prättas för alla som deltar<br>m vuxenutbildning. I<br>dieplanen finns uppgifter om           |
| 🔲 Gymn             | asieexamen Välj program                                                                                  |            | •                        |              |               | bl.a<br>och<br>pla       | a. dina mål med dina studier<br>n om hur omfattande studierna<br>neras bli.                                                  |
| Annat              | mål                                                                                                    |            |                          |              | •             | Din<br>doł<br>huv<br>ska | studieplan är ett levande<br>kument och ändrar du t.ex. ditt<br>vudmål med dina studier så<br>u du uppdatera din studieplan. |
| - Tidigare h       | บบนุสุทธุ์ไ                                                                                              |            |                          |              | Spara         | Det<br>"Sti              | tta gör du genom att klicka på<br>udieplan" i menyn ovan och                                                                 |
| * = Ändrat         | av administratör                                                                                         |            |                          |              | *             | läg<br>kar<br>om         | ga till ett nytt huvudmål. Du<br>1 även skriva ut din studieplan<br>du önskar det.                                           |
|                    |                                                                                                    |            |                          |              | Ŧ             |                          |                                                                                                    |
| B Syft             | e med ansökan (obligatoriskt)                                                                            |            |                          |              |               |                          |                                                                                                    |
| 🕕 Hur ska          | kurserna i din ansökan leda dig till ditt mål?                                                           |            |                          |              |               |                          |                                                                                                    |
| Syfte med ar       | ısökan ( <i>obligatoriskt</i> ):                                                                         |            |                          |              | _             |                          |                                                                                                    |
|                    |                                                                                                    |            |                          |              | ~             |                          |                                                                                                    |
| Antal år jag       | kan tänka mig att studera för att nå mitt mål:                                                           | ▼ år       |                          | (            | Spara         |                          |                                                                                                    |

#### Huvudmål

I studieplanen anger du huvudmålet med din ansökan. Är målet gymnasieexamen väljer du även vilket gymnasieprogram examen avser. Du kan även ange "Annat mål" och beskriva ditt mål i fritext. Beroende på vad Vuxenutbildningen i din kommun har gjort för inställningar kan du eventuellt även välja bland ett antal fasta/fördefinierade mål.

Ändrar du ditt huvudmål kommer tidigare mål du angett att listas under rubriken "Tidigare huvudmål".

OBS! Glöm inte att spara efter att du har angett ditt huvudmål!

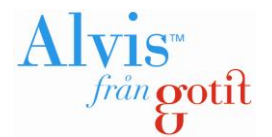

### Syfte

Det är även obligatoriskt att ange syftet med din ansökan, d.v.s. hur kurserna i din ansökan ska leda till ditt mål. Här kan du även ange antal år du planerar att studera för att nå ditt mål och när du planerar att bli klar med ditt mål (frivillig uppgift).

OBS! Glöm inte att spara ditt syfte!

#### Utbildningsbakgrund

Under utbildningsbakgrund ska du ange den högsta utbildningsnivå du genomfört. Är du osäker på vilken nivå som är den högsta lägger du helt enkelt till fler nivåer.

Välj först utbildningstyp. Det är inte obligatoriskt att fylla i vilken skola, eller mellan vilka år du studerat. De uppgifterna är frivilliga. För t.ex. grundskola räcker det med andra ord att du klickar på spara efter att du valt den nivån.

| _ C Utbildningsbakgrund (obligatoriskt)                                                                                                    |                                                      |  |  |  |  |  |  |
|----------------------------------------------------------------------------------------------------|------------------------------------------------------|--|--|--|--|--|--|
| Iär ska du ange din tidigare högsta slutförda utbildning (till exempel grundskola eller gymansieskola). Vilken<br>annan utbildning har du, som kan underlätta dina studier? |                                                      |  |  |  |  |  |  |
|                                                                                                    | Lägg till utbildningsbakgrund<br>Välj utbildningstyp |  |  |  |  |  |  |

#### Yrkesbakgrund

Yrkesbakgrund är inte en obligatorisk uppgift, men här kan du ange tidigare yrken, praktikbakgrund etc.

| 📀 Lägg till yrke         |
|--------------------------|
| 📀 Lägg till praktikplats |
| 📀 Lägg till validering   |
|                          |

Guide Gör en ansökan

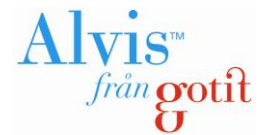

#### Studieomfattning

I detta steg anger du din planerade studieomfattning i procent av heltidsstudier.

| • | ) När du söker vuxenutbildning anger du din planerade studieomfattning i procent av heltidsstudier. För Studier<br>inom Gymnasial- och grundläggande utbildning kan du välja mellan studieomfattning på 100, 75, 50 eller 25%. |
|---|----------------------------------------------------------------------------------------------------|
|   | Din studieomfattning ligger även till grund vid ansökan av studiemedel hos CSN. Meddela alltid ändrad<br>studieomfattning till din Skola.                                                                                      |
| 0 | 100% (20 poäng per vecka). Studiemedelsberättigat för 100% (gäller ej SFI).                                                                                                    |
| 0 | 75% (15 poäng per vecka). Studiemedelsberättigat för 75% (gäller ej SFI).                                                                                                    |
| 0 | 50% (10 poäng per vecka). Studiemedelsberättigat för 50% (gäller ej SFI).                                                                                                    |
| 0 | 25% (5 poäng per vecka). Ej studiemedelsberättigat.                                                                                                    |
|   | Spara                                                                                                    |

OBS! Glöm inte att spara innan du går vidare till nästa steg!

## Steg 5 – CSN

I detta steg anger du om du tänker söka studiemedel eller inte. OBS! du kommer alltid att få ansöka om studiemedel separat, så om du ändrar dig i ett senare skede går detta utmärkt. För KY- och YHutbildningar är studieomfattningen alltid 100%.

| nsökan - steg 5                                                                                                    |                                                        |                                                                                                    |                                                                                                    |  |  |  |  |
|----------------------------------------------------------------------------------------------------|--------------------------------------------------------|----------------------------------------------------------------------------------------------------|----------------------------------------------------------------------------------------------------|--|--|--|--|
| 1 Prioritera och välj kursmål                                                                                                    | ) Prioritera och välj kursmål 4 Studieplan 6 Ställning |                                                                                                    |                                                                                                    |  |  |  |  |
| 2 Personuppgifter och kontaktsätt                                                                                                    | 5 CSN                                                  | 7 Kontrollera och                                                                                                    | och skicka in                                                                                                    |  |  |  |  |
| 3 Betyg och bilagor                                                                                                    |                                                        |                                                                                                    |                                                                                                    |  |  |  |  |
| _ Vill du söka studiemedel?                                                                                                    |                                                        |                                                                                                    | Studieomfattning<br>Enliat CSN är studieomfattning:                                                                                       |  |  |  |  |
| <ul> <li>Ja, om jag blir antagen till utbildningen har jag tänk</li> <li>Nej</li> </ul>                                                                                                    | t söka studiemedel från CSN.                           |                                                                                                    | "Mängden arbete som du ska<br>utföra när du studerar.<br>Studieomfattningen uttrycks i<br>form av högskolepoäng, poäng<br>eller procent." |  |  |  |  |
| I Förklaring av Studiemedel                                                                                                    |                                                        |                                                                                                    |                                                                                                    |  |  |  |  |
| När du kryssar i rutan skickar vi dina personuppgift<br>att du fått ditt antagningsbesked får du information<br>använder du tjänsten "Ansök om studiemedel" som<br>Läs mer om studiemedel på <u>http://www.csn.se/kom</u> | Cirka två veckor efter<br>jöker studiemedel            | När du söker vuxenutbildning<br>anger du din planerade<br>studieomfattning i procent av<br>heltidsstudier. För Studier inom<br>Gymnasial- och grundläggand |                                                                                                    |  |  |  |  |
|                                                                                                    |                                                        | Spara                                                                                                    | utbildning kan du välja mellan<br>studieomfattning på 100, 75, 50<br>eller 25%.                                                           |  |  |  |  |
| ♦ Tillbaka till steg 4                                                                                                    |                                                        | SVidare till steg 6                                                                                                    | För Kvalificerad yrkesutbildning<br>och Yrkeshögskola väljer du allt<br>studieomfattning 100%.                                            |  |  |  |  |
| Knappen "Vidare till steg 6" tänds när                                                                                                    | <sup>-</sup> alla obligatoriska uppgifter i detta s    | teg är ifyllda och sparade<br>eller <u>avbryt</u>                                                                                                    | Din studieomfattning ligger äver<br>till grund vid ansökan av<br>studiemedel hos CSN. Meddela                                             |  |  |  |  |
|                                                                                                    |                                                        | ansökningen.                                                                                                    | alltid ändrad studieomfattning til                                                                                                    |  |  |  |  |

din Skola.

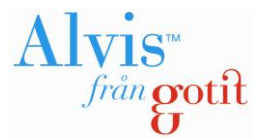

# Steg 6 – Ställning på arbetsmarknaden

I steg 6 anger du din nuvarande ställning på arbetsmarknaden. Spara och gå därefter vidare till steg 7.

| Ansökan - steg 6                                                                                                    |                                |                                                           |                                                                                                    |
|----------------------------------------------------------------------------------------------------|--------------------------------|-----------------------------------------------------------|----------------------------------------------------------------------------------------------------|
| 1 Prioritera och välj kursmål                                                                                                    | 4 Studieplan                   | 6 Ställning på arbe                                       | tsmarknaden                                                                                                    |
| Betyg och bilagor                                                                                                    | S CSN                          | Kontrollera och skicka i                                  | n                                                                                                    |
| Ställning på arbetsmarknaden? (obligator<br>Stämmer något av följande påståenden på Dig?<br>Jag är arbetslös.<br>Jag har tillfällig anställning.<br>Jag riskerar att bli arbetslös.<br>Jag har inte tillräckliga kunskaper för mitt nuvaran<br>Jag är tillsvidareanställd.<br>Annat: | iskt)⊛<br>de arbete.           | Spara                                                     | Om du är arbetslös och ska läsa<br>en gymnasial yrkesutbildning<br>inom komvux kan du få ett högre<br>bidrag, CSN kallar det för ett<br>"utökat högre bidrag". När du<br>ansöker om studiemedel prövar<br>CSN automatiskt om du har rätt<br>till det högre bidraget.<br>Tänk också på att du måste vara<br>anmäld som arbetslös vid<br>studiestart för att kunna få det<br>utökade högre bidraget. |
| ♠ Tillbaka till steg 5<br>Knappen "Vidare till steg 7" tänds nä                                                                                                    | r alla obligatoriska uppgifter | Vidare till steg 7<br>i detta steg är ifyllda och sparade |                                                                                                    |
|                                                                                                    |                                | eller <u>avbryt</u><br>ansökningen.                       |                                                                                                    |

## Steg 7 – Kontrollera och skicka in

Innan du skickar in din ansökan får du möjlighet att läsa igenom dina uppgifter. Om du vill ändra något i din ansökan klickar du på Tillbaka-knappen längst ner till vänster på sidan.

**OBS**! För att ansökan ska komma vuxenutbildningen tillhanda måste du klicka på knappen **Skicka in ansökan** längst ner till höger.

| SKICKA IN AN SÖKAN 🔿                        |
|---------------------------------------------|
| eller <u>avbryt</u><br><u>ansökningen</u> . |

Guide Gör en ansökan

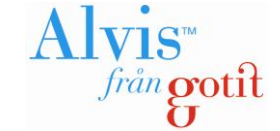

#### Skicka ansökan - steg 7

|             | <b>----------------------------------------------------</b>                         |                                              |                    |                                                          |  |
|-------------|-------------------------------------------------------------------------------------|----------------------------------------------|--------------------|----------------------------------------------------------|--|
| 1<br>2<br>3 | Prioritera och välj kursmål<br>Personuppgifter och kontaktsätt<br>Betyg och bilagor | <ul><li>4 Studieplan</li><li>5 CSN</li></ul> | 6 s<br>7 k         | tällning på arbetsmarknaden<br>Kontrollera och skicka in |  |
|             | Godkännande saknas<br>Du måste markera att lämnade uppgifter stäm                   | mer för att kunna skicka in din ansöka       | ın (långt ner på : | sidan)!                                                  |  |
| Ko          | ntrollera och skicka in din ansö                                                    | Här ser du en sammanställni                  | ing                |                                                          |  |

#### Kontrollera och skicka in din ansökan

## Glöm inte att skicka in din ansökan längst ner på sidan!

| <u>Valda kurser</u> <u>Uppqifter och</u> Studienlan    | bilagor                            |                      |        |            | igenom det innan du skickar in<br>din ansökan till oss. Du kan<br>också gå tillbaka och ändra<br>uppgifter om du skulle behöva.                                                                                                    |
|--------------------------------------------------------|------------------------------------|----------------------|--------|------------|----------------------------------------------------------------------------------------------------|
| oluciepian                                             |                                    |                      |        |            |                                                                                                    |
| Valda kurse<br>Din ansökan<br>1. Matema<br>Rangordning | er<br>1<br>1 <b>tik 1a</b><br>1: 1 |                      |        |            | <ul> <li>OBSI Vi behandlar din ansökan<br/>först när vi har tillgång till dina<br/>betyg. Om dina betyg inte har<br/>kommit till Vuxenutbildningen två<br/>veckor efter sista ansökningsdag<br/>minskar din möjlighet att bli<br/>antagen.</li> <li>Betyg som måste skickas in</li> </ul> |
| 1 kursstartf                                           | ör Matematik 1a                    |                      |        |            | betva från avmnasioskalan                                                                                                    |
| Prioritet                                              | Anmälningskod                      | Skola                | Poäng  | Kursstart  | - betyg han gynnasieskolan                                                                                                    |
| 1                                                      | MATMAT01A                          | GOT                  | 100    | 2012-08-27 | - betyg fran<br>vuxenutbildningen/komvux                                                                                                    |
| (*) = kursval tillag                                   | t av en administratör efter det at | t ansökan har skicka | ats in |            | - betyg från friskola<br>- betyg från grundskola, om du<br>saknar gymnasiebetyg                                                                                                    |

Uppgifter och bilagor Personuppgifter

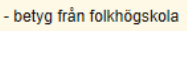

- betyg från utlandet på gymnasial nivå

av vad som ingår i din ansökan

så att du en sista gång kan titta

Summa

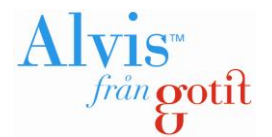

## Din ansökan

När din ansökan är inskickad visas nedanstående sida. Du har nu möjlighet att skriva ut ansökan om du vill. Du får också information om att ansökan inkommit via det kontaktsätt du angivit när du skapade ditt studerandekonto.

| Hem             | Kurskatalog                                                                                                    | Skolor | Studieplan | Ansökningar | Beställningar | Anmäl kursändring | CV | Anmäl frånva | ro | FAQ                                                                  |  | Ijälp    |
|-----------------|----------------------------------------------------------------------------------------------------|--------|------------|-------------|---------------|-------------------|----|--------------|----|----------------------------------------------------------------------|--|----------|
| An              | Ansökan är nu inskickad                                                                                                    |        |            |             |               |                   |    |              |    |                                                                      |  |          |
| Тас             | Tack för din ansökan.                                                                                                    |        |            |             |               |                   |    |              |    |                                                                      |  | ansökan! |
| OBS!<br>bli ant | OBS! Du har sökt till en annan kommun än din hemkommun. Din hemkommun måste godkänna din ansökan innan du kan<br>bli antagen. |        |            |             |               |                   |    |              |    | Du kan se status på din ansökan<br>under <u>ansökningar</u> i menyn. |  |          |
| Skriv           | Skriv ut (Öppnas som PDF)                                                                                                    |        |            |             |               |                   |    |              |    |                                                                      |  |          |
| Till            | startsidan 🔶                                                                                                    |        |            |             |               |                   |    |              |    |                                                                      |  |          |

Den inskickade ansökan finns också sparad under **Ansökningar**. Där kan du också se vilket **Läge** (status) din ansökan har för tillfället.

| Hem                                                                          | Kurskatalog                                                                                                    | Skolor     | Studieplan         | Ansökninga      | Beställningar | Anmäl kursändring  | CV | Anmäl frånvaro | FAQ |            | Hjälp |
|------------------------------------------------------------------------------|----------------------------------------------------------------------------------------------------|------------|--------------------|-----------------|---------------|--------------------|----|----------------|-----|------------|-------|
| Ans                                                                          | Ansökan                                                                                                    |            |                    |                 |               |                    |    |                |     |            |       |
| In ansökningar<br>Du kan påbörja en ny ansökan genom att klicka <u>här</u> . |                                                                                                    |            |                    |                 |               |                    |    |                |     |            |       |
| () C<br>P<br>fc                                                              | CSN (studiemedel/studielån)<br>På <u>CSN:s webbplats</u> hittar du information och ansökningsblanketter om du vill söka studiemedel och/eller studielån för dina studier (länken öppnas i ett nytt<br>fönster). |            |                    |                 |               |                    |    |                |     |            |       |
| Kur                                                                          | sval tillagi                                                                                                    | t av en    | administ           | ratör           |               |                    |    |                |     |            |       |
| (*) = K                                                                      | Cursvaltillagt av e                                                                                                    | en adminis | tratör efter det a | att ansökan har | skickats in   |                    |    |                |     |            |       |
| Tidigare ansökningar                                                         |                                                                                                    |            |                    |                 |               |                    |    |                |     |            |       |
| Ans                                                                          | Ansökningsdatum: 2012-07-13 - Se hela ansökan här Skriv ut (Öppnas som PDF)                                                                                                    |            |                    |                 |               |                    |    |                |     |            |       |
| Terr                                                                         | nin Anm. ko                                                                                                    | d          | Kursnamn           | Poäng S         | tartdatum Sk  | ola Läge           |    | Meddelande     |     |            |       |
| H12                                                                          | MATMAT                                                                                                    | [01A       | Matematik 1a       | 100 2           | 012-08-27 G   | OT Under behandlir | g  | Annan kommun   |     | Lämna åter | bud   |

100

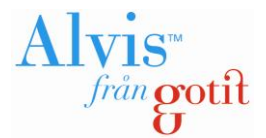

## Studieplan

När du skickar in en ansökan skapar du i steg 4 din studieplan (alternativt uppdaterar den om du redan har en befintlig studieplan sedan tidigare). Du kan dock ändra/uppdatera studieplanen utan att skicka in en ny ansökan. Då klickar du på länken **Studieplan** i menyraden högst upp. Sedan klickar du antingen på länkarna i översikten (till vänster) eller på respektive <u>Ändra</u> – länk på varje rubrikrad.

| Hem                                                                                                    | Kurskatalog                     | Skolor   | Studieplan                                                                                                   | Ansökningar                                                     | Beställningar    | Anmäl kursändring | cv    | Anmäl frånvaro | FAQ               |                                                               | O Hjälp            |
|----------------------------------------------------------------------------------------------------|---------------------------------|----------|----------------------------------------------------------------------------------------------------|-----------------------------------------------------------------|------------------|-------------------|-------|----------------|-------------------|---------------------------------------------------------------|--------------------|
| <mark>◎ Öve</mark><br>○ <u>Huv</u>                                                                     | rsikt<br>udmål                  |          | Översik<br>Huvudmå                                                                                           | it<br>I                                                         |                  |                   |       | Ändra          | Här få<br>studie  | r du en översikt<br>plan. Vissa upp <u>o</u><br>er med i din- | över din<br>gifter |
| <ul> <li><u>Utbildningsbakgrund</u></li> <li><u>Yrkesbakgrund</u></li> <li>Studieomfattning</li> </ul> |                                 |          | 2012-07-13                                                                                                   | 2012-07-13 14:33 Gymnasieexamen: Samhällsvetenskaps- programmet |                  |                   |       |                | ansöki<br>möjligi | Itid                                                          |                    |
| ∘ <u>Peri</u><br>∘ <u>Stäl</u>                                                                         | odplanering<br>Ining på arbetsm | arknaden | Studieom                                                                                                    | f <b>attning</b><br>ng per vecka). E                            | j studiemedelsbe | rättigat. 🥹       |       | ∥ <u>Ändra</u> | dem in<br>ansöka  | en ny                                                         |                    |
| <b>₿</b> rs                                                                                            | kriv ut                         |          | Studiemede<br>Ställning                                                                                      | el:Skall ej söka<br>nå arbetsma                                 | rknaden          |                   |       | A Ändra        |                   |                                                               |                    |
|                                                                                                    |                                 |          |                                                                                                    |                                                                 |                  |                   |       |                |                   |                                                               |                    |
|                                                                                                    |                                 |          | Utbildningsbakgrund                                                                                          |                                                                 |                  |                   |       | 🥖 Ändra        |                   |                                                               |                    |
|                                                                                                    |                                 |          | <ul> <li>Grundskola, (1991-1995)</li> <li>Gymnasieutbildning - Program - Ej avslutad, (1994-1997)</li> </ul> |                                                                 |                  |                   |       |                |                   |                                                               |                    |
|                                                                                                    |                                 |          | Yrkesbak                                                                                                    | grund                                                           |                  |                   |       | 🥖 Ändra        |                   |                                                               |                    |
|                                                                                                    |                                 |          | Tidigare yr                                                                                                  | ken                                                             |                  |                   |       |                |                   |                                                               |                    |
|                                                                                                    |                                 |          | Arbetsplats                                                                                                  | \$                                                              | Arbetsuppgifte   | r                 | Frán  | Till           |                   |                                                               |                    |
|                                                                                                    |                                 |          | Periodpla                                                                                                    | inering                                                         |                  |                   |       | 🥖 Ändra        |                   |                                                               |                    |
|                                                                                                    |                                 |          | V13                                                                                                    |                                                                 |                  |                   |       |                |                   |                                                               |                    |
|                                                                                                    |                                 |          | Kurs                                                                                                    |                                                                 | Kurskod          | Skola             | Poäng | 1              |                   |                                                               |                    |
|                                                                                                    |                                 |          | Engelska B                                                                                                   |                                                                 | EN1202           | *VX               | 100   |                |                   |                                                               |                    |
|                                                                                                    |                                 |          | Matematik E                                                                                                  | 3                                                               | MA1202           | *VX               | 50    |                |                   |                                                               |                    |
|                                                                                                    |                                 |          | Matematik 1                                                                                                  | la                                                              | MATMAT01A        | GOT               | 100   |                |                   |                                                               |                    |
|                                                                                                    |                                 |          | rotait:                                                                                                    |                                                                 |                  |                   | 200   |                |                   |                                                               |                    |
|                                                                                                    |                                 |          | Studieomfat                                                                                                  | tning:                                                          |                  |                   |       |                |                   |                                                               |                    |
|                                                                                                    |                                 |          |                                                                                                    |                                                                 |                  |                   |       | 62%            |                   |                                                               |                    |

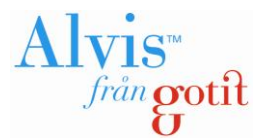

# Grunduppgifter

Dina grunduppgifter (kontaktuppgifter, kontaktsätt etc.) kan ändras genom att klicka på länken **Mina** grunduppgifter längst upp i bild. Här finns också en möjlighet att byta ditt nuvarande lösenord eller föra egna anteckningar som gäller ansökan/studierna eller vad du finner lämpligt.

| a      | Alvis <sup>.</sup>                                           |                      |            |                | Test<br>© gotit                     | & Välkommen,<br>Mina grunduppgiff | ter <u>Mir</u> | na bilagor At | <u>t qöra Sc</u>                            | chema v.28                                            | <u>Logga ut</u>                   |
|--------|--------------------------------------------------------------|----------------------|------------|----------------|-------------------------------------|-----------------------------------|----------------|---------------|---------------------------------------------|-------------------------------------------------------|-----------------------------------|
| Hem    | Kurskatalog                                                  | Skolor               | Studieplan | Ansökningar    | Beställningar                       | Anmäl kursändring                 | cv             | Anmäl frånvar | o FAQ                                       |                                                       | O Hjälp                           |
| Mina   | a grundup                                                    | pgifter              | •          |                |                                     |                                   |                |               |                                             |                                                       |                                   |
| Perso  | sonuppgif<br>personuppgifte<br>nnummer                       | ter<br><sup>er</sup> |            | ∥ <u>Ändra</u> | Byt löseno<br>Nuvarande lösen       | rd<br><sup>ord</sup>              |                |               | Här finr<br>dig själ<br>att kunr<br>service | ns de grundup;<br>v som vi behöv<br>na ge dig en fu   | ogifter om<br>/er ha för<br>Ilgod |
| Telefo | on auress                                                    |                      |            |                | Nytt lösenord<br>Bekräfta nytt löse | nord                              |                |               | Extern<br>Här finr<br>använd<br>system      | <b>nt system</b><br>ns uppgifter gä<br>larnamn mm i ( | llande<br>externa                 |
| Epost  | :                                                            |                      |            |                | Spara                               |                                   |                | I             | Externt                                     | system                                                |                                   |
| Kon    | taktsätt                                                     |                      |            |                |                                     |                                   |                | ,             | Anvanuama                                   |                                                       |                                   |
| Här vä | iljer du vilka kon                                           | taktsätt du          | föredrar.  |                |                                     |                                   |                | L             | ösenord                                     |                                                       |                                   |
| Kon    | taktsätt ( <i>oblig</i> a<br>Brev<br>SMS (ange mob<br>E-Post | toriskt)             | mmer)      |                |                                     |                                   |                | E             | E-post                                      |                                                       |                                   |
| Spa    | ra                                                           |                      |            |                |                                     |                                   |                |               |                                             |                                                       |                                   |

#### Minnesanteckningar

Här kan du skriva ner egna minnesanteckningar. Ingen annan än du själv kan läsa anteckningarna.

Anteckningar

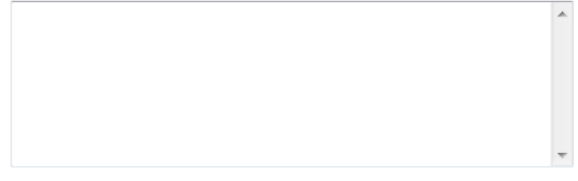

Spara

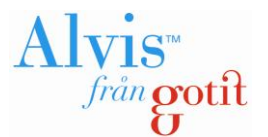

# Om du glömt ditt lösenord

Om du glömt ditt lösenord kan du begära ett nytt på följande sätt:

1. Klicka på länken "Glömt lösenord?"

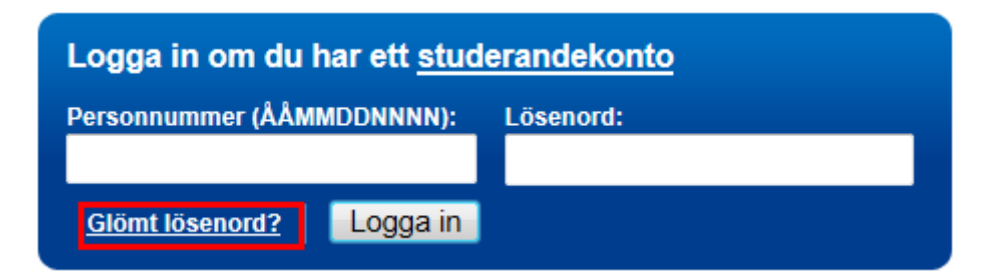

2. Följande bild visas.

| Begär ett nytt lösenord om du har glömt ditt gamla |                     |  |  |  |  |  |  |
|----------------------------------------------------|---------------------|--|--|--|--|--|--|
| Personnummer:                                      | E-post:             |  |  |  |  |  |  |
|                                                    |                     |  |  |  |  |  |  |
| <u>Gå tillbaka till huvudsidan</u>                 | Begar nytt losenord |  |  |  |  |  |  |

- **3.** Fyll i ditt personnummer och den e-postadress du angav när du skapade ditt konto. De två **fälten** måste matcha varandra, annars skickas inget nytt lösenord.
- 4. Klicka på **Begär nytt lösenord**.
- 5. Du får meddelande om att ändringen lyckats Ett nytt lösenord har skickats till angiven epostadress.

OBS! Det kan hända att e-posten fastnar i skräpfiltret. Titta i skräpposten om du inte får e-posten i din inkorg. Avsändare är <u>noreply@gotit.se</u>.

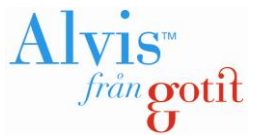

# 2. Ansökan till SFI (Utbildning i svenska för invandrare)

För att göra en anmälan till SFI (Utbildning i svenska för invandrare) klickar du på någon av nedanstående länkar. Du behöver inte skapa ett användarkonto för att göra en SFI-anmälan.

## SFI-anmälan / Application for Sfi courses

Gör din SFI-anmälan här / Make application for Sfi here.

🚼 Gå till SFI-anmälan 🎇 Go to application for Sfi courses

De uppgifter som är obligatoriska att fylla i är följande:

- 1. Personuppgifter
- 2. Hemspråk
- 3. Behov av tolk vid introduktion
- 4. Utbildningsbakgrund i ditt hemland
- 5. Arbete under studietiden
- 6. Omfattning av studierna

#### SFI-anmälan

| Personuppgifger                                                                                                    |                                                                                                    | Skriv ut en tom anmälningsblankett                                                                                                    |
|----------------------------------------------------------------------------------------------------|----------------------------------------------------------------------------------------------------|----------------------------------------------------------------------------------------------------|
| Personnummer (ÅÅMMDDNNNN, o <i>bligatorisk</i> ):<br>ÅÅMMDDNNNN                                                                                     | SFI-anmälan<br>Vad är en SFI-anmälan? Beskrivning                                                                                                    | ) här                                                                                                    |
| Epostadress ( <i>obligatorisk</i> ):                                                                                                    | Information om behandling                                                                                                    | av personuppgifter                                                                                                    |
| Telefonnummer (använd endast siffror utan bindestreck eller mellanslag):<br>Mobiltelefon (använd endast siffror utan bindestreck eller mellanslag): | De uppgifter du lämnar i din anmälan i<br>med personuppgiftslagen (1998:204).<br>hanteras i Vuxenutbildningens studera<br>nödvändig för att vi ska kunna behandl<br>för att kunna administrera dina studier                                                                                        | registreras och behandlas i enlighet<br>Personuppgifterna registreras och<br>Indehanteringssystem. Hanteringen är<br>a din anmälan på ett korrekt sätt samt<br>och studieresultat så effektivt som                                                |
| Hemspråk (obligatorisk)<br>Hemspråk:                                                                                                    | möjligt. Vi hämtar din adress från folkb<br>lämnar kommer att lämnas ut till den u<br>placeras på.) Uppgifterna kan även koi<br>myndigheter. De kan också komma att<br>avpersonifierade. Vuxenutbildningen k<br>att komma i kontakt med dig för att fråg<br>olika typer av enkäter och undersöknin | okföringsregistret. (De uppgifter du<br>tbildningsanordnare (skola) du<br>mma att lämnas ut till samverkande<br>användas för statistik, men är då helt<br>an komma att använda dina uppgifter för<br>a om ditt intresse av att medverka i<br>gar. |
| Har du flera hemspråk ange dessa. Beskrivning här                                                                                                   | Din anmälan är en offentlig ha<br>När din anmälan kommit in blir den all                                                                                                    | <b>ndling</b><br>män och offentlig och därmed möjlig för                                                                                                    |
| Hemspråk 2:<br>Hemspråk 3:                                                                                                    | vem som helst att ta del av. Tänk därfö<br>inte vill ska vara tillgängliga för allmänl<br>personuppgifter ska du kontakta Vuxer<br>anmälan.                                                                                                    | r på att inte skicka in handlingar som du<br>heten. Om du har skyddade<br>nutbildningen innan du skickar in en                                                                                                    |
| Behov av tolk vid introduktionen ( <i>obligatorisk</i> )<br>Behöver du en tolk vid introduktionen?<br>Nei  Ja                                       | Dina rättigheter som registrer<br>Du har rätt att en gång per kalenderår<br>uppgifter om dig vi behandlar, b) varifrå<br>ändamålen med behandlingen, och d)<br>mottagare som uppgifterna lämnas ut.                                                                                                | <b>ad</b><br>gratis få information om: a) vilka<br>In dessa uppgifter har hämtats, c)<br>till vilka mottagare eller kategorier av                                                                                                    |
| Om la väli snråk                                                                                                    | Bedäran om denna information ska dö                                                                                                    | oras skriftligen hos den                                                                                                    |

OBS! Glöm inte att skicka in anmälan efter att du har fyllt i uppgifterna!

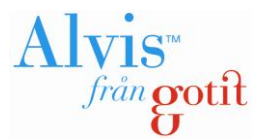

# 3. Prövningsanmälan

För att göra en anmälan till en prövning klickar du på nedanstående länk (OBS! Du behöver inte skapa ett användarkonto, det skapas i samband med att du skickar in din anmälan):

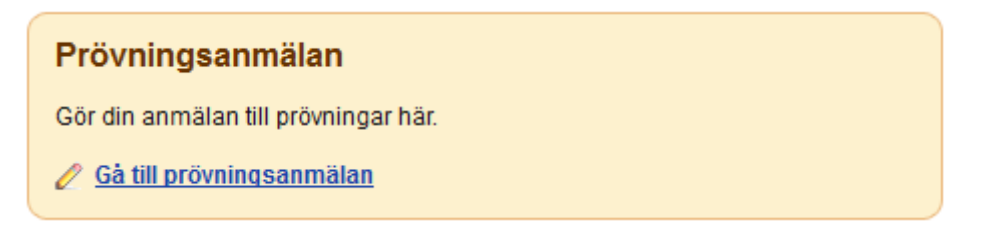

Du söker fram den kurs du önskar göra en prövning igenom att ange hela eller delar av kurskoden eller kursnamnet och klickar på Sök.

| 🔍 Sök prövr                    | ning hos Gotit Vux                                             |                           |                      |                    |                     |       |
|--------------------------------|----------------------------------------------------------------|---------------------------|----------------------|--------------------|---------------------|-------|
| Ange hela, eller d             | el av, kurskod eller beskrivning:                              |                           |                      |                    |                     |       |
|                                |                                                                |                           | Sök                  |                    |                     |       |
| Kurser                         |                                                                |                           |                      | Kurskorg           |                     |       |
| Kurskod                        | Namn                                                           | Poäng                     | ۸<br>۳               | Kurskod            | Poäng               | *     |
| Personuppgifter                | (Alla uppgifter är obligatoriska):                             |                           |                      |                    |                     |       |
| Personnummer:                  | ÅÅMMDDNNNN Epostadress:                                        |                           | Mobiltelefon:        |                    | Skicka ann          | nälan |
| 🔲 Jag accept<br>får behandla i | terar att mitt användarkonto skapas nä<br>mina personuppgifter | ar jag klickar på "Skicka | anmälan" och att adn | ninistrativ persor | nal i systemet därr | med   |
|                                |                                                                |                           |                      |                    |                     |       |

Därefter väljer du önskad kurs genom att klicka på länken "Lägg till". Kursen kommer då att läggas till i kurskorgen (till höger i bilden nedan).

| Sök prövning hos Gotit Vux |                                |       |                    |     |           |       |                  |   |  |  |
|----------------------------|--------------------------------|-------|--------------------|-----|-----------|-------|------------------|---|--|--|
| Ange hela, eller del       | av, kurskod eller beskrivning: |       |                    |     |           |       |                  |   |  |  |
| MATMAT                     |                                |       |                    | Sök |           |       |                  |   |  |  |
| Kurser                     |                                |       |                    |     | Kurskorg  |       |                  |   |  |  |
| Kurskod                    | Namn                           | Poäng |                    | *   | Kurskod   | Poäng |                  | * |  |  |
| MATMATOOS 🕕                | Matematik specialisering       | 100   | 🃸 Läqq till        |     | MATMAT01/ | A 100 | 🗒 <u>Ta bort</u> |   |  |  |
| MATMAT01A 🕕                | Matematik 1a                   | 100   | 📸 Läqq till        | =   |           |       |                  |   |  |  |
| MATMAT01B 🕕                | Matematik 1b                   | 100   | 🃸 Läqq till        |     |           |       |                  |   |  |  |
| MATMAT01C 🕕                | Matematik 1c                   | 100   | 📸 <u>Läqq till</u> |     |           |       |                  |   |  |  |
| ΜΔΤΜΔΤΟ2Δ 🕥                | Matematik 2a                   | 100   | 🚔 l änn till       |     |           |       |                  |   |  |  |

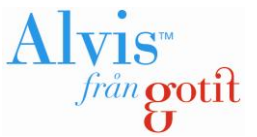

Önskar du göra en prövningsanmälan i fler än en kurs upprepar du ovanstående steg för att lägga till fler kurser i kurskorgen.

Därefter anger du ditt personnummer och kontaktuppgifter (e-post och mobiltelefonnummer) innan du skickar in din prövningsanmälan.

| • | Sök prövning hos Gotit Vux                                                                                                    |                                 |       |                    |       |          |       |                  |    |  |
|---|----------------------------------------------------------------------------------------------------|---------------------------------|-------|--------------------|-------|----------|-------|------------------|----|--|
| A | nge hela, eller del a                                                                                                    | av, kurskod eller beskrivning:  |       |                    | _     |          |       |                  |    |  |
| ١ | ИАТМАТ                                                                                                    | S                               | ök    |                    |       |          |       |                  |    |  |
| I | Kurser                                                                                                    |                                 |       |                    |       | Kurskorg |       |                  |    |  |
|   | Kurskod                                                                                                    | Namn                            | Poäng |                    | *     | Kurskod  | Poäng |                  | ^  |  |
|   | MATMAT00S 🕕                                                                                                    | Matematik specialisering        | 100   | 📸 <u>Läqq till</u> |       | MATMAT01 | A 100 | 🗒 <u>Ta bort</u> |    |  |
|   | MATMAT01A 🕕                                                                                                    | Matematik 1a                    | 100   | 📸 Läqq till        | Ξ     |          |       |                  |    |  |
|   | MATMAT01B 🕕                                                                                                    | Matematik 1b                    | 100   | 📸 <u>Läqq till</u> |       |          |       |                  |    |  |
|   | MATMAT01C 🕕                                                                                                    | Matematik 1c                    | 100   | 📸 Läqq till        |       |          |       |                  |    |  |
|   | MATMAT02A 🕕                                                                                                    | Matematik 2a                    | 100   | 📸 Läqq till        |       |          |       |                  |    |  |
|   | MATMAT02B 🕕                                                                                                    | Matematik 2b                    | 100   | 📸 Läqq till        |       |          |       |                  |    |  |
|   |                                                                                                    | Matematik 2c                    | 100   | 🚔 Lägg till        | -     |          |       |                  | ~  |  |
| Ρ | ersonuppgifter (All                                                                                                    | la uppgifter är obligatoriska): |       |                    |       |          |       |                  |    |  |
| P | ersonnummer: 📕                                                                                                    | ÁMMDDNNNN Epostadress:          |       | Mobiltele          | efon: |          |       | Skicka anmäl     | an |  |
|   | ag accepterar att mitt användarkonto skapas när jag klickar på "Skicka anmälan" och att administrativ personal i systemet därmed får behandla mina personuppgifter |                                 |       |                    |       |          |       |                  |    |  |